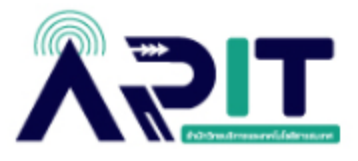

### ขั้นตอนการลบกลุ่ม Ms Teams ที่ไม่ได้ใช้งาน

**ขั้นตอนที่ 1** เข้าสู่ระบบ <u>www.office.com</u>

### **ขั้นตอนที่ 2** คลิกที่ Sign in

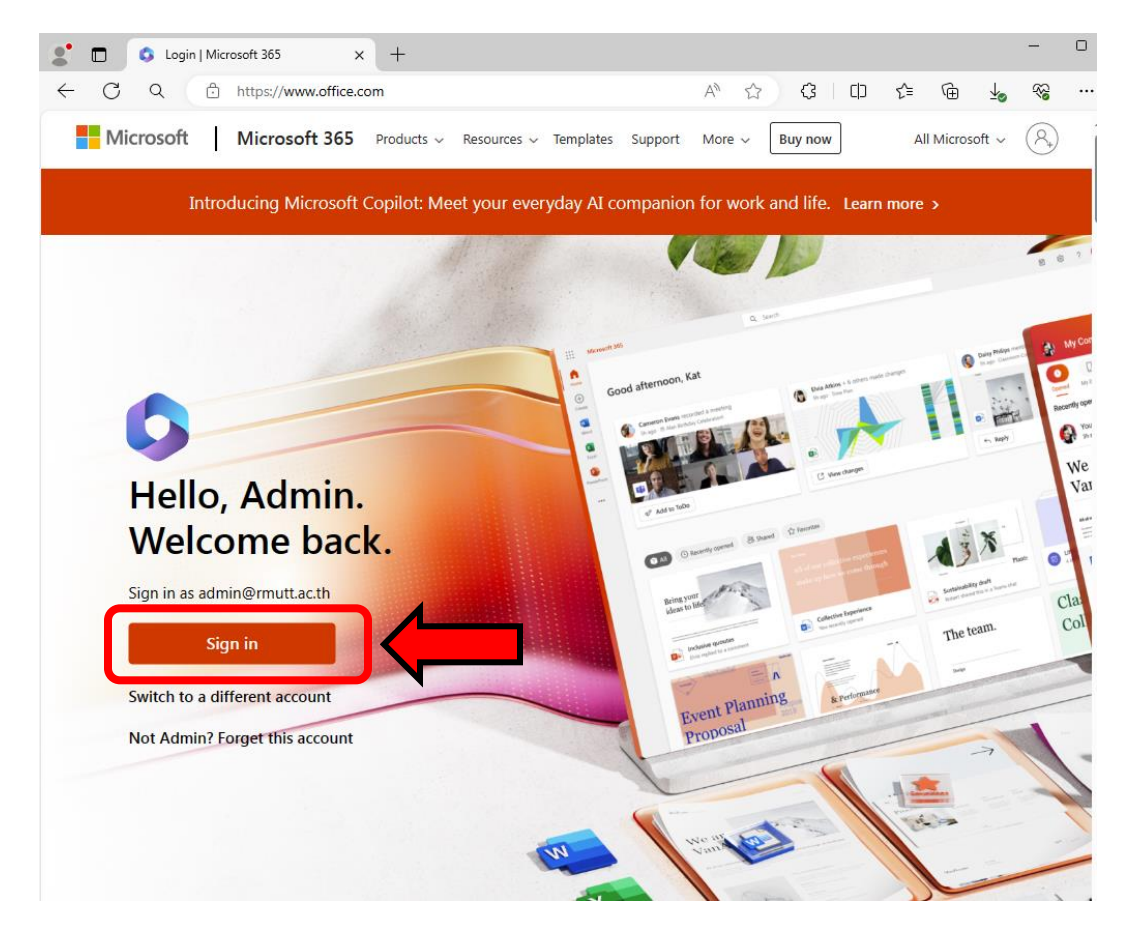

### ขั้นตอนที่ 3 กรอก User E-mail ของตนเอง

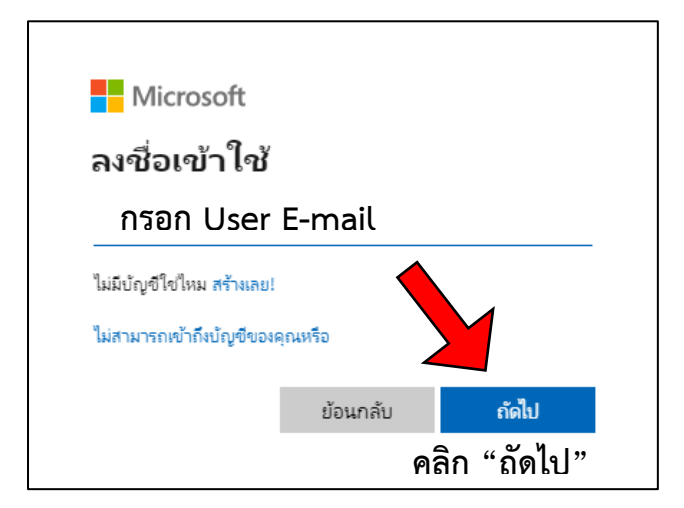

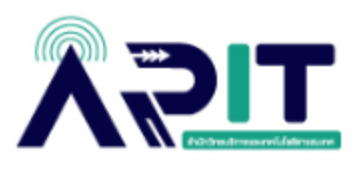

## **ขั้นตอนที่ 4** กรอกรหัสผ่านของตนเอง

|                     |                                         | - vuel ve                                              | Micros<br>Idmin@rmur<br>ไส่รหัสผ่<br>กรอก รท์<br>โมรหัสผ่านของอื่<br>เมรหัสผ่านของอื่ | ioπ<br>tt.ac.th<br>ทัสผ่าน (Pa<br>ทัส<br>มัญซอื่น | assword)                                                                           |                        |                                     |
|---------------------|-----------------------------------------|--------------------------------------------------------|---------------------------------------------------------------------------------------|---------------------------------------------------|------------------------------------------------------------------------------------|------------------------|-------------------------------------|
| ขั้นตอนที่ 5        | เมื่อ Log ir<br>หน้าแรก   Microsof<br>( | า เข้าสู่ระบ<br><sup>+ 365</sup> ><br>ps://www.office. | Jบ ให้คลิกส<br>< +<br>com/?auth=2<br>ศันหา                                            | สัญลักษณ์ [                                       | ลงซึ่อเข้าใช้<br>                                                                  | й Teams<br>ഥ¢<br>€     | Teams<br>-<br>Ge Control<br>Control |
| Microsoft 365       | licrosoft 365<br>Outlook                | OneDrive                                               | Word                                                                                  | X<br>Excel                                        |                                                                                    | ดิดดั้งและ             | อื่นๆ >                             |
| 2                   |                                         | SharePoint                                             | Teams                                                                                 |                                                   |                                                                                    |                        |                                     |
| PowerPoint<br>Forms | OneNote<br>Engage                       | Power<br>Automate                                      | <br>แอปเพิ่มเดิม                                                                      | Sway                                              | SB Suranan Nakao/Asia Book/1000-<br>11 tu.t.<br>Method of Teaching and Learning in | /41 ส่ง<br>n English ( | SI                                  |

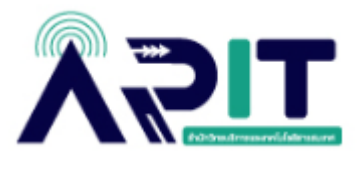

### จะเปิดเป็น Microsoft Teams

| $\leftarrow  \rightarrow$           | C teams.microsoft.com/v2/?cl               | ientexperience=t2               |                                  |                                         | 다 ☆ 끄 🛛                 |  |
|-------------------------------------|--------------------------------------------|---------------------------------|----------------------------------|-----------------------------------------|-------------------------|--|
| :::                                 | ជ្យំរ                                      | Q ด้นหา (Ctrl+Alt+E)            | Q. ตันหา (Ctrl+Alt+E)            |                                         |                         |  |
| 🚯 รับทร                             | ราบข้อมูลก่อนใคร เปิดใช้งานการแจ้งเตือนบนเ | ดสก์ท็อป                        |                                  |                                         | เปิดใช้งาน              |  |
| <b>(2</b><br>กิจกรรม                | ทีม                                        |                                 |                                  |                                         | … 🤤 เข้าร่วมหรือสร้างที |  |
| (=)<br>112101                       | > ชั้นเรียน                                |                                 |                                  |                                         |                         |  |
| (อี)<br>ทัม                         | ∨ ทีม                                      |                                 |                                  |                                         |                         |  |
| 📳<br>งานที่มอบห<br>ปฏิทิน<br>ปฏิทิน | อ                                          | มหาวิทยาลัยเทตโนโลย์            | RMUTT COVID-19 ····              | ทดสอบระบบ                               |                         |  |
| การโทร                              | ปริญญาตรี                                  | ราชมงคลธัญบุรี                  | STUDENT SUPPORT                  |                                         |                         |  |
| OneDrive                            | EndNote 20                                 | turnitin                        | 1 turnitin                       | Agent<br>Language training<br>Microsoft |                         |  |
| עסט                                 | อบรม EndNote 6<br>สิงหาคม 2564             | อบรม Turnitin 5<br>สิงหาคม 2564 | อบรม Turnitin สำหรับ<br>นักศึกษา | อบรมภาษา                                |                         |  |
|                                     | สวส กลุ่มงานเทคโนโลยี                      | AD                              | LO<br>List of 0365Alumni         |                                         |                         |  |
|                                     | และระบบสารสนเทศ                            |                                 |                                  |                                         |                         |  |

# **ขั้นตอนที่ 6** ให้ท่านทำการเลือกกลุ่ม Teams ที่ไม่ได้ใช้งานแล้ว

| $\leftarrow \rightarrow$     | C 25 teams.microsoft.com/v2/?cliente     | experience=t2                          |                                   | 다 ☆ ①   8                                     |
|------------------------------|------------------------------------------|----------------------------------------|-----------------------------------|-----------------------------------------------|
|                              | ці.                                      | Q ดันหา (Ctrl+Alt+E)                   |                                   | *                                             |
| <b>(2</b> )<br>กิจกรรม       | ทีม                                      |                                        |                                   | <br>⊂ื่6 เข้าร่วมหรือสร้างทีม                 |
| (=)<br>עובות                 | > ขั้นเรียน                              |                                        |                                   | เลือกกล่มที่ไม่ได้ใช้งาน                      |
| ( <b>ม</b> ี)<br>ทีม         | ∨ ทีม                                    |                                        |                                   | · · · · · · · · · · · · · · · · · · ·         |
| คามที่มอบท รานที่มอบท ปฏิทิน | Ð                                        | Free Systematicity                     | Ecvipen 2                         | n                                             |
| ควรโทร<br>()                 | อาจารย์ที่ปรึกษาระดับ<br>ปริญญาตรี       | มหาวิทยาลัยเทคโนโลยี<br>ราชมงคลธัญบุรี | RMUTT COVID-19<br>STUDENT SUPPORT | พดสอบระบบ                                     |
| OneDrive                     | EndNote*20                               | turnitinØ                              | 1 turnitin                        | 🐼 จัดการทีม<br>🌏 เพิ่มสมาชิก<br>🕞 เพิ่มแชนเนล |
| цал                          | อบรม EndNote 6<br>สิงหาคม 2564           | อบรม Turnitin 5<br>สิงหาคม 2564        | อบรม Turnitin สำหรับ<br>นักศึกษา  | อบรมภา ⊂⊃ รับลิงกไปยังทีม<br>Г₀ ออกจากทีม     |
|                              | 群                                        | AD                                     | LO                                | ⊘ ຈັດຄາງແກ້ກ<br>ຫຼື ລນກິມ<br>ເລືອກ "au"       |
|                              | สวส กลุ่มงานเทคโนโลยี<br>และระบบสารสนเทศ | ARIT-DAT                               | List of O365Alumni                |                                               |